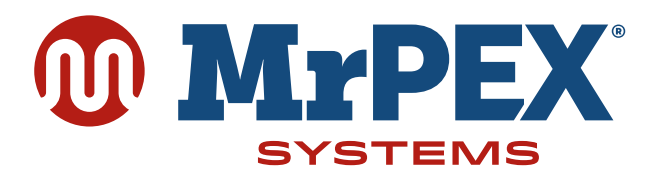

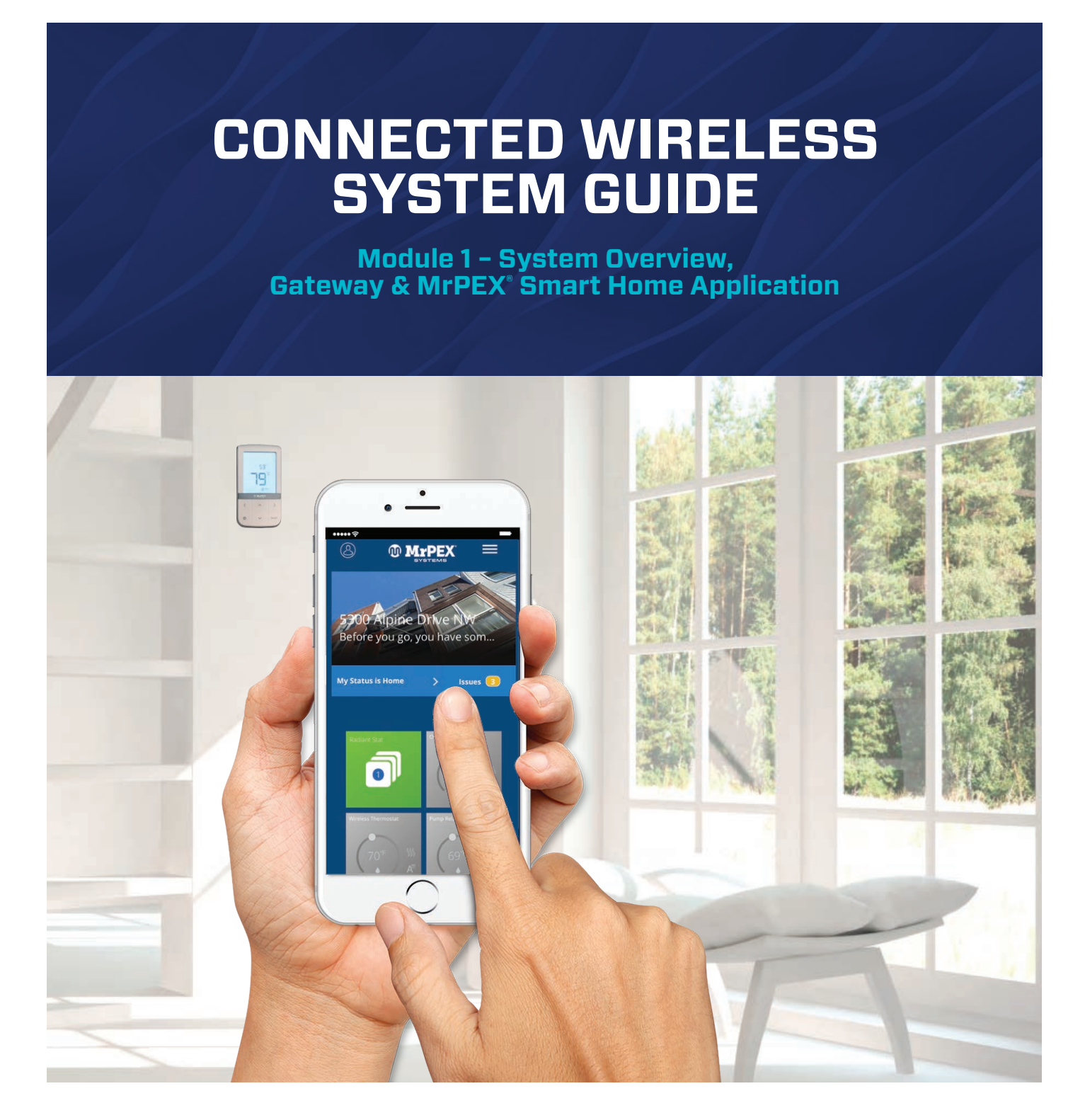

SMC-GM-CWSG-M1-2019.11v1 (2019-11-08)

#### MODULE 1

#### MRPEX<sup>®</sup> CONNECTED WIRELESS SYSTEM GUIDE CONTENTS

#### SECTION

| 1        | Introduction                                                           |
|----------|------------------------------------------------------------------------|
|          |                                                                        |
|          | USINg UNIS Manual                                                      |
|          |                                                                        |
| 2        | Gateway Installation & MrPEX <sup>®</sup> Smart Home Application Setup |
|          | Gateway Installation                                                   |
|          | Smart Device Application Download                                      |
|          | Online Application Access                                              |
|          | MrPEX® Smart Home Application Setup2-4                                 |
|          | Gateway - wifi Setup                                                   |
| 3        | MrPEX <sup>®</sup> Smart Home Dashboard                                |
|          | Dashboard Overview                                                     |
| Л        | Profile Settings                                                       |
| <b>-</b> | A-1                                                                    |
|          | Logout                                                                 |
| 5        | MrPEX <sup>®</sup> Smart Home Main Menu                                |
|          | Devices                                                                |
|          | Gateway                                                                |
|          | All Devices                                                            |
|          | Add New Group                                                          |
|          | Edit Group                                                             |
|          | Add New Device                                                         |
|          | Edit Device                                                            |
|          | Device Alert Management                                                |
|          | Automation                                                             |
|          | Users and Permissions                                                  |
|          | Status                                                                 |
| C        | Massage Window & Status Par                                            |
| U        | Massage Window & Status Dai                                            |
|          |                                                                        |
|          |                                                                        |
| 7        | Icons & Device Settings                                                |
|          | Icons (Device, Group, Automation)                                      |
|          | Device Settings                                                        |
| 8        | About this App/FAO/Contact Support                                     |
| 0        | About this Ann                                                         |
|          | -Ο-1<br>FΔΩ (Frequently Δsked Ωuestions)                               |
|          | Contact Support                                                        |
|          |                                                                        |

## WHY MrPEX<sup>®</sup>?

MrPEX<sup>®</sup> is one of the leading suppliers of PEXa tubing for radiant floor heating/cooling and snowmelt systems. In an effort to provide the very best solutions for our customers, we always strive to find and partner with industry leading quality products. For the latest in wireless zoning controls, we have partnered with Salus Controls who designs and manufactures industry-leading hydronics, HVAC, and fan coil products for heating engineers and contractors who need to drive profitability and deliver customer satisfaction.

Through this partnership of proven, innovative products, we enable contractors to provide homeowners and building managers with the comfort and control they need, while reducing installation times and minimizing costly call-backs. With our easy-to-install wireless hydronic controls, and patented, industry-first auto balancing actuators, we are advancing the industry.

We also offer a broad array of smart home products, including connected thermostats, a smart home hub, smart plugs, water valve shutoff, and door and window sensors. Salus Controls has been a proven leader in the European market since 2003. Together, we are expanding across North America.

# **USING THIS MANUAL**

For the latest Instructions go to: WWW.MRPEXSYSTEMS.COM

#### **Special Attention Boxes**

This manual uses special attention icons to alert the reader of important safety concerns, information important to reliable operation of the controls or helpful installation/setup information.

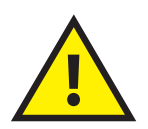

#### Safety:

Indicates a condition which may cause severe personal injury, death or major property damage

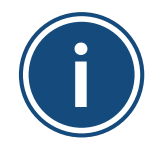

# **Important Information:** Indicates information which requires special attention for correct operation of the control

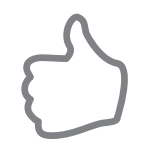

Your Benefit: Indicates helpful installation or setup information

# SYSTEM OVERVIEW

The MrPEX® Wireless System uses Zigbee communications protocol to provide a universal language for smart components to work together seamlessly and securely, with or without an internet connection.

# MrPEX<sup>®</sup> WIRELESS SYSTEM COMPONENTS WITH GATEWAY

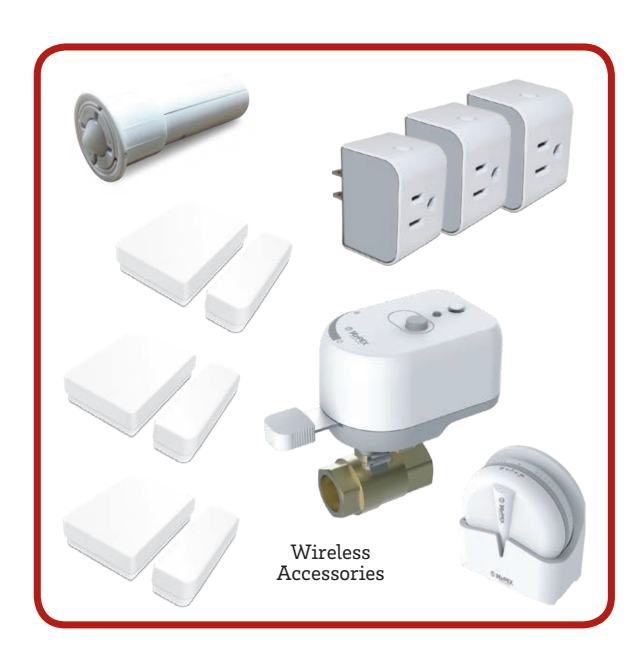

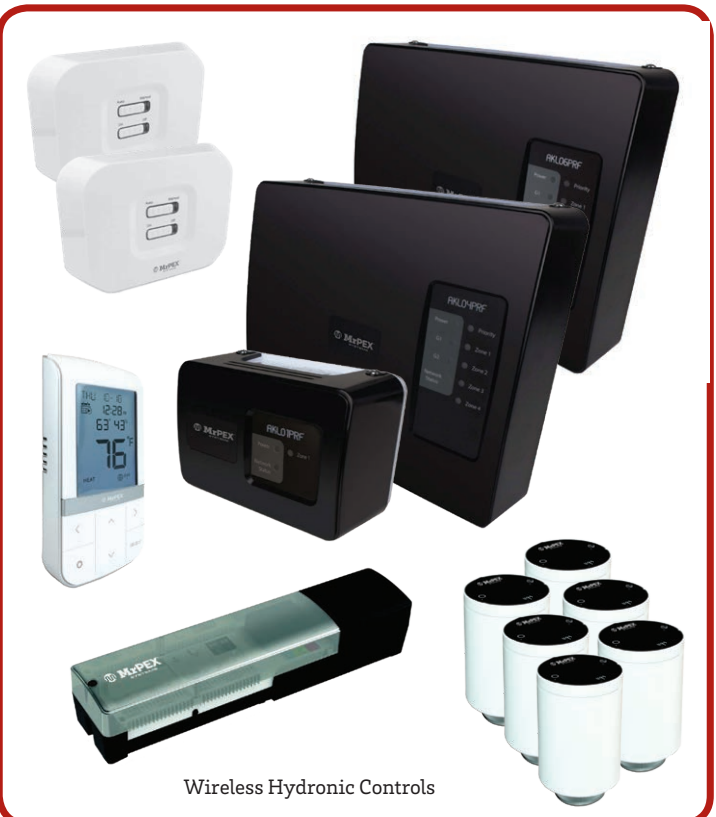

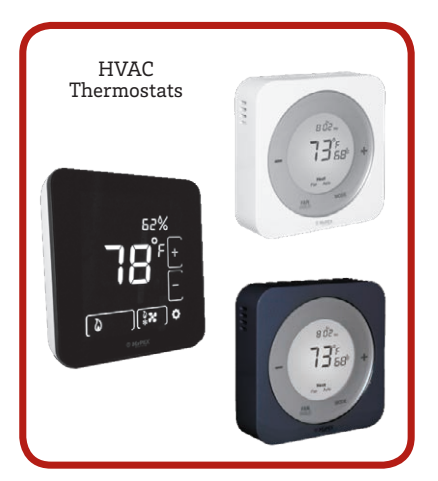

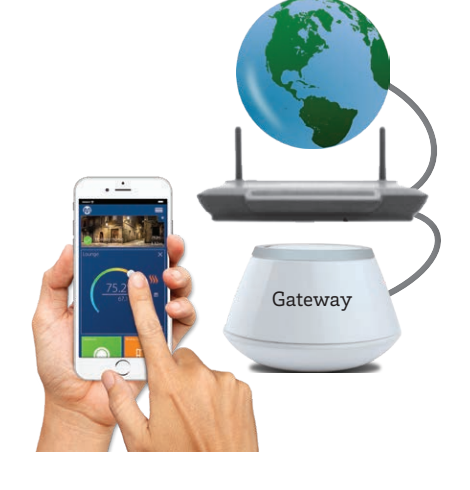

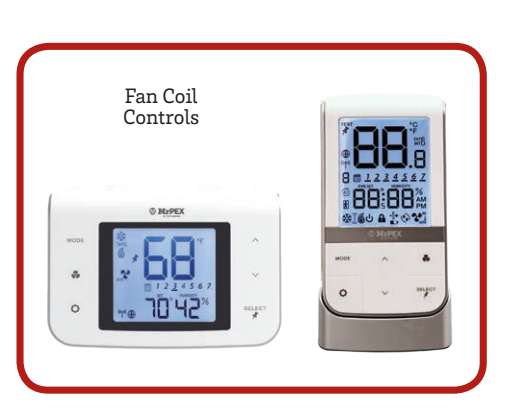

## **GATEWAY INSTALLATION**

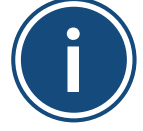

To operate wirelessly with an internet connection, MrPEX° wireless devices must use the Gateway. This section provides guidance for installation, joining the Zigbee network with or without an internet connection and connection to the MrPEX° Smart Home application.

Install the Gateway in a central location close to a 120 VAC electrical receptical and free from radio frequency interference. If the Gateway is intended to be connected to the internet, it must be close to an internet router for setup. Once the Gateway is connected to the internet, a wifi connection can be established and the Gateway can be moved to another location.

**Step 1.** Confirm that all required parts are present in the Gateway package: Gateway with port cover, Ethernet Cable, USB Power Cable, USB Power Adapter and Installation/Quick Start Guide.

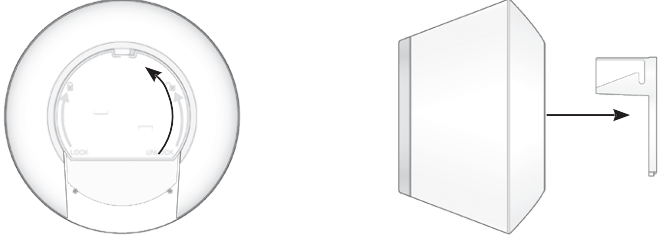

- **Step** 2. Remove the port cover from the bottom of the Gateway by twisting it ¼ turn counterclockwise
- Step 3. If connecting the Gateway to the internet, attach the ethernet cable and the power cable to the gateway only, making sure it is within easy reach of a router or ethernet connectiona) For best results, DO NOT CONNECT the power cable to electrical power outlet until after ethernet cable is attached to the router

b) If no internet connection is intended, it is not necessary to attach the ethernet cable to the Gateway

Step 4. Reattach the port cover on the Gateway

Step 5. Connect the ethernet cable to the Router if desired

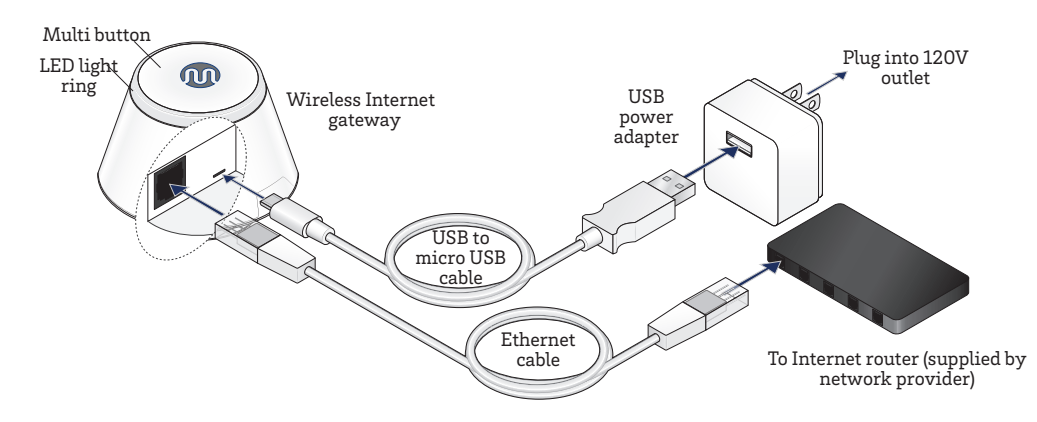

Step 6. Plug the USB Power Cable into the USB Adapter and connect it to a 120 VAC outlet

#### **GATEWAY INSTALLATION & SETUP**

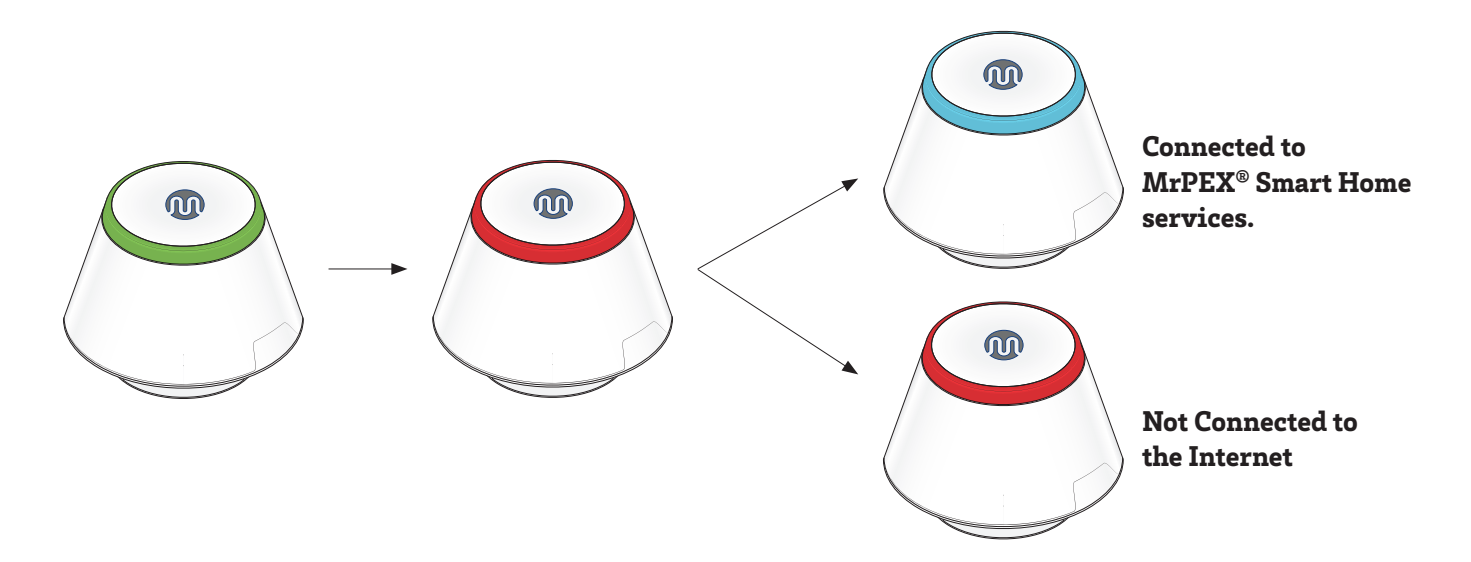

Step 7. When the Universal Gateway is powered, the LED ring around the multi button will be solid green. The LED will then turn red. Once an internet connection is available (if plugged in to a router) the LED will turn green. Using the internet connection, the Gateway will attempt connection to MrPEX<sup>®</sup> Smart Home services. If successful, the LED will turn blue. If no interent connection is detected, the LED will be red.

#### **LED Indications**

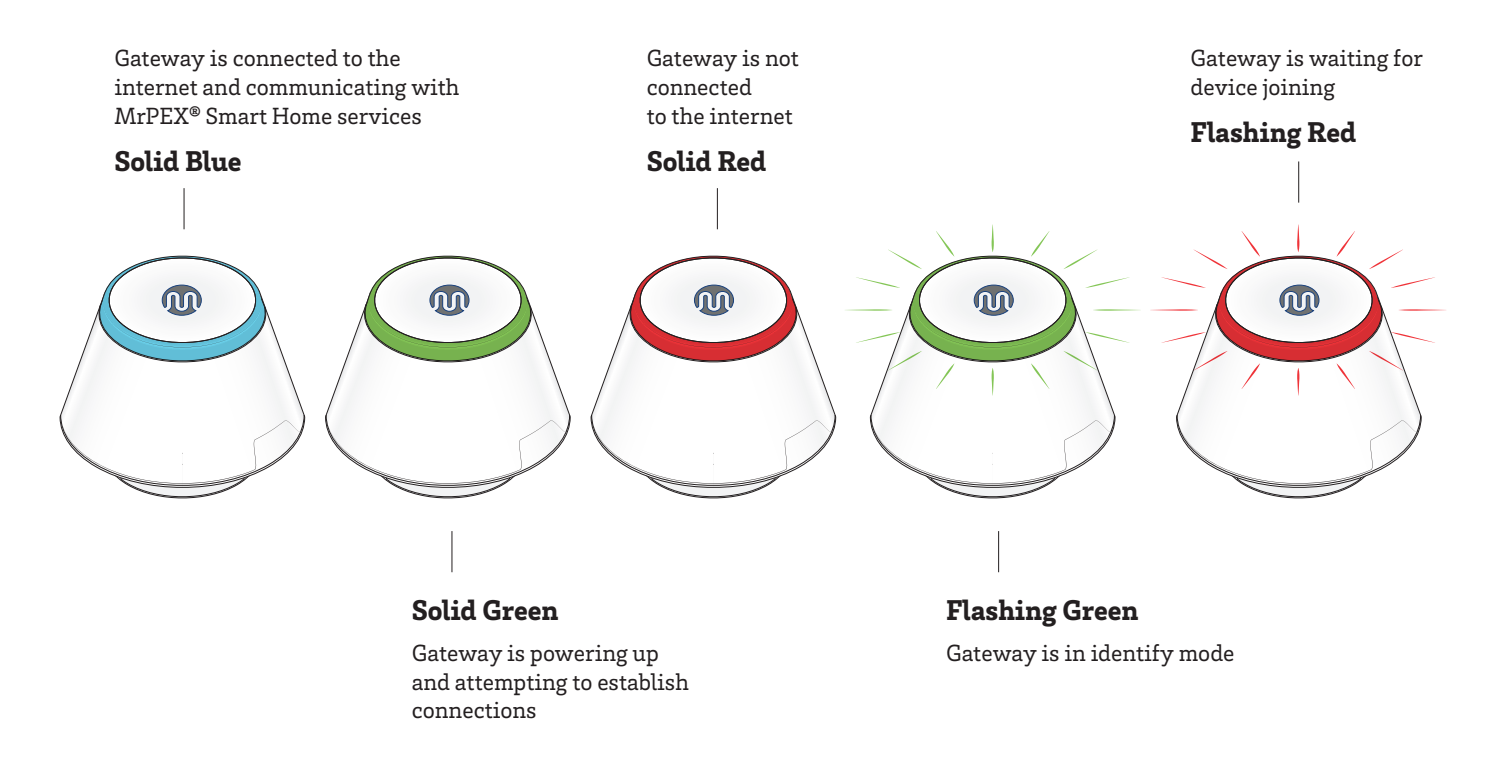

#### **SECTION 2**

# SMART DEVICE APPLICATION DOWNLOAD

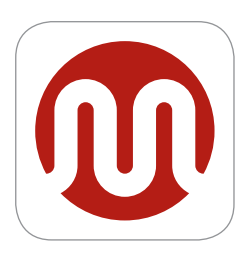

Download the MrPEX® Smart Home application on your IOS or Android device for remote access to your home comfort system. After downloading the application, follow the steps in section 4.1.1 to create a user profile and set up an Gateway.

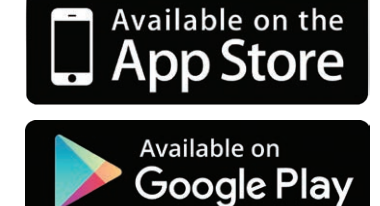

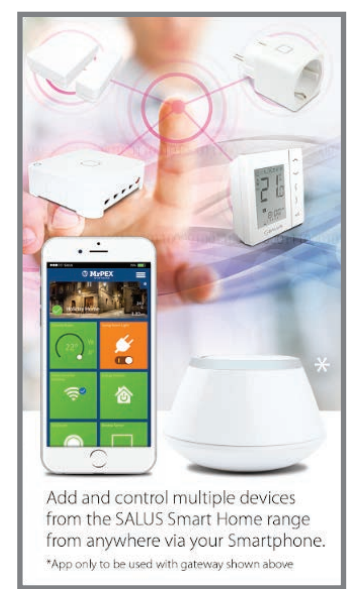

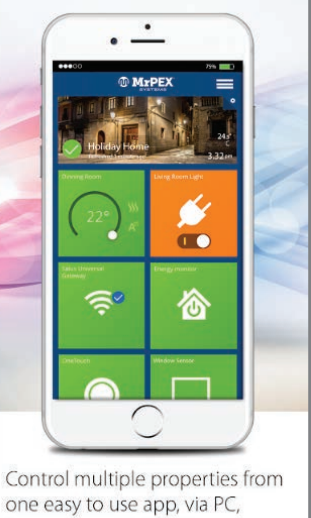

Smartphone or Tablet.

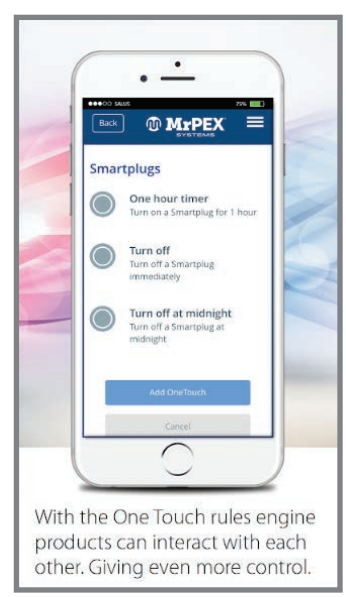

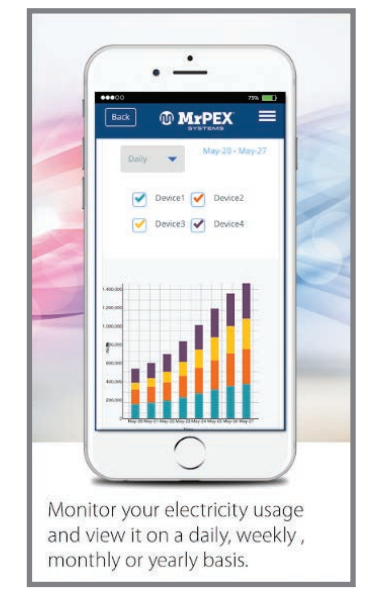

# **ONLINE APPLICATION ACCESS**

To access your MrPEX<sup>®</sup> Smart Home features without a smart phone application, simply log on to: <u>http://wireless.mrpexwireless.com/</u>.

# **MrPEX® SMART HOME ACCOUNT SETUP**

Whether using a smart device or online application, the user will be prompted to set up a user account.

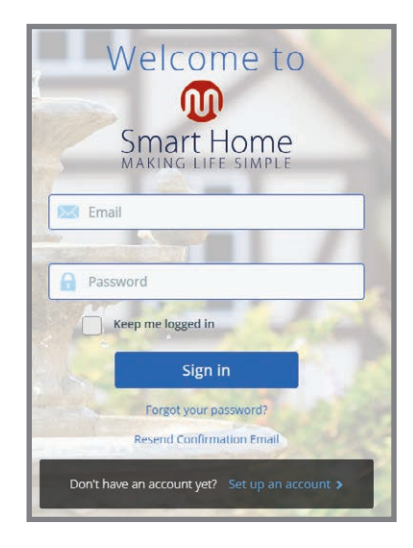

Choose "Set up an account" at the bottom of the screen. After creating a profile and logging in, the user is prompted to activate a gateway.

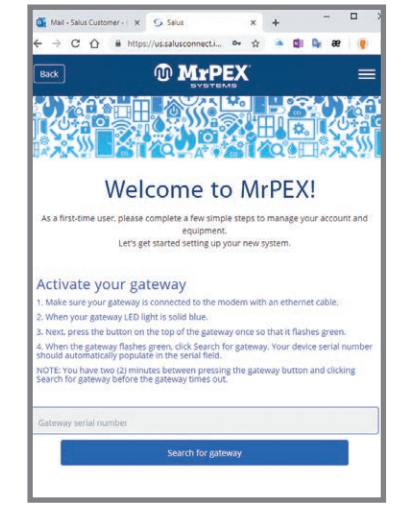

See the installation instructions for the Gateway for internet and power connections.

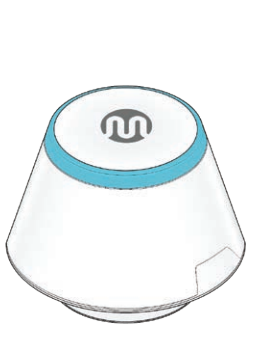

The LED on the Gateway will be blue when the device is connected to the internet. Read through the following activation steps before proceeding to prevent a timeout during activation.

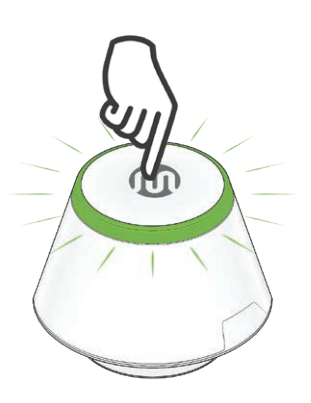

**Step 1.** Press the multibutton on top of the Gateway to begin the activation process. After 2 minutes, the activation sequence will time out, so make sure all required information is available.

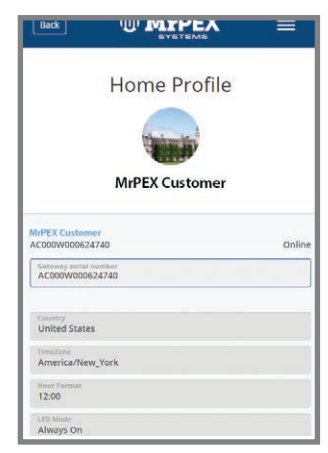

The gateway serial number will appear once the connection is initiated.

**Step 2.** Choose the correct country, Hour format and LED Mode. Then scroll down.

| 🙆 Edit Homepage Image |                        |
|-----------------------|------------------------|
| et                    |                        |
| Q                     |                        |
|                       |                        |
|                       |                        |
| ier                   |                        |
| ier                   |                        |
|                       | Edit Homepage Image at |

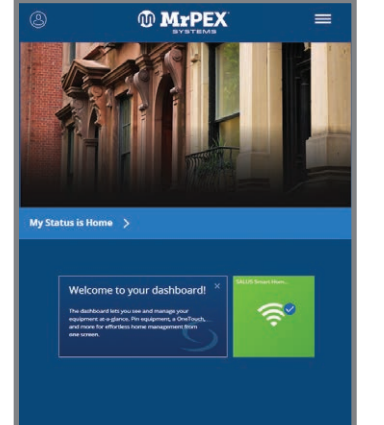

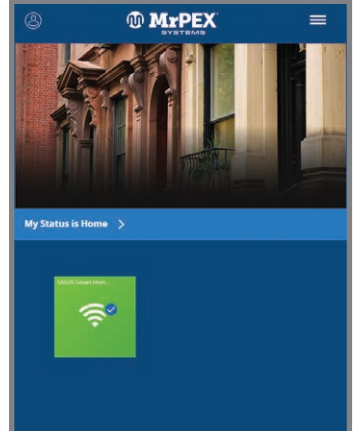

Click the "x" in the upper right-hand corner to remove the welcome message.

**Step 3.** Enter the street address, city, sate and zip code for the gateway and choose a Gateway name. This information can be updated after activation.

After the Gateway is activated, a first-time welcome message is displayed, and a Gateway icon is automatically pinned to the dashboard.

#### **GATEWAY INSTALLATION & SETUP**

## **GATEWAY - WIFI SETUP**

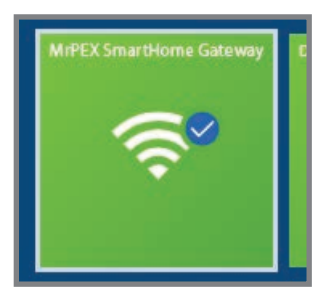

**Step 1.** Select the Gateway Icon from the MrPEX<sup>®</sup> Smart Home Dashboard.

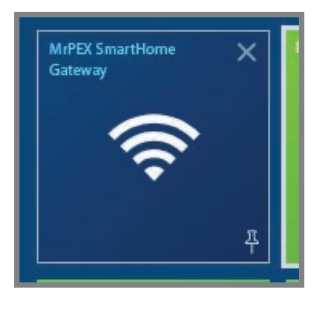

**Step 2.** When the tile flips on the display, select the icon title to access gateway settings.

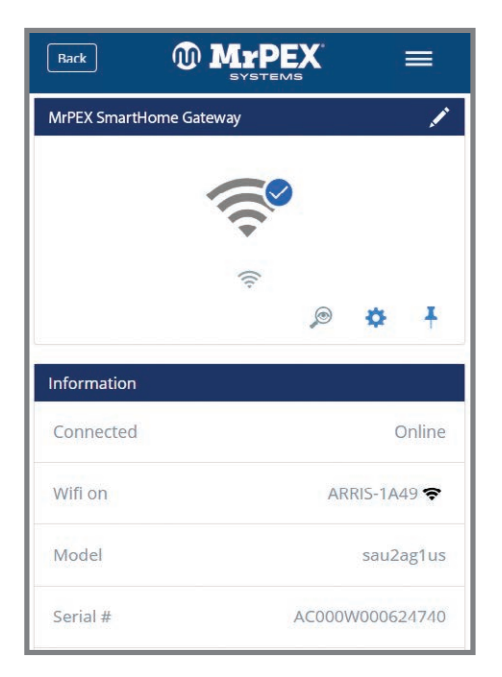

**Step 3.** Scroll to the bottom of the gateway setting screen and choose "Scan for wifi".

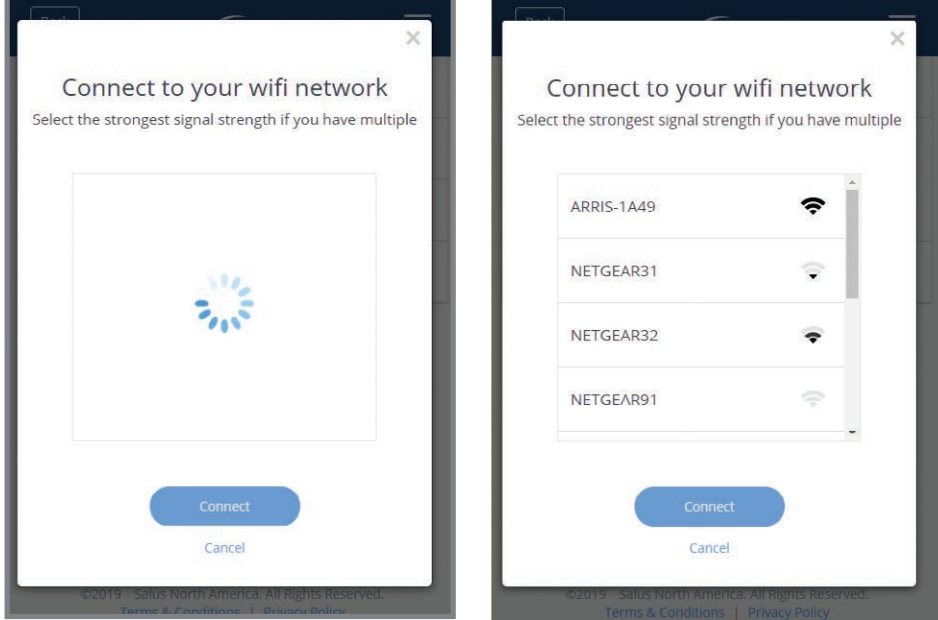

**Step 4.** After the application finds available wifi networks, choose the applicable network.

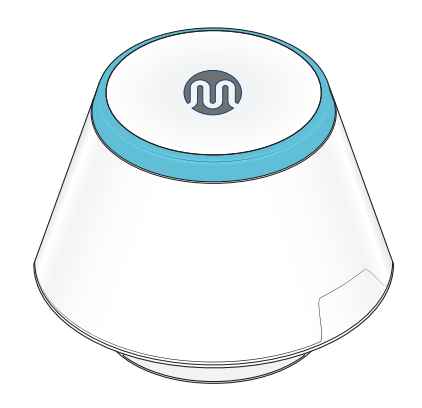

**Step 5.** Disconnect the Gateway from the ethernet connection. Be sure that the LED on the Gateway is blue, indicating it is connected to the internet.

**Step 6.** Move the Gateway to the desired location.

With your MrPEX<sup>®</sup> Smart Home dashboard, you can effortlessly manage your equipment and connected home from one screen. Here you can pin equipment to the dashboard, automate frequent tasks, and monitor your gateway connection status and equipment states from a computer or smart device.

#### DASHBOARD OVERVIEW

**SECTION 3** 

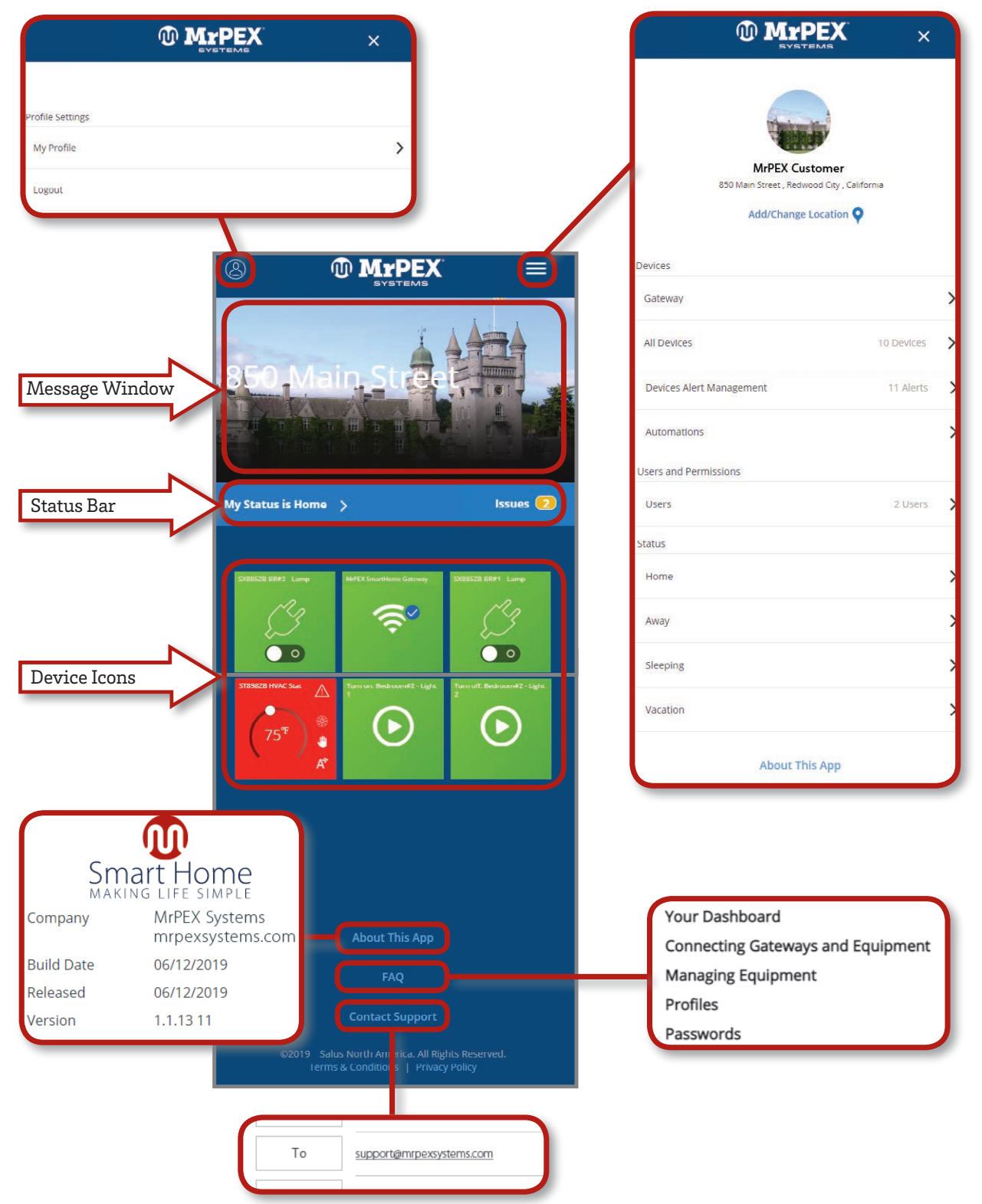

#### SECTION 3

#### **MrPEX<sup>®</sup> SMART HOME DASHBOARD**

# **USING THE DASHBOARD HOME SCREEN**

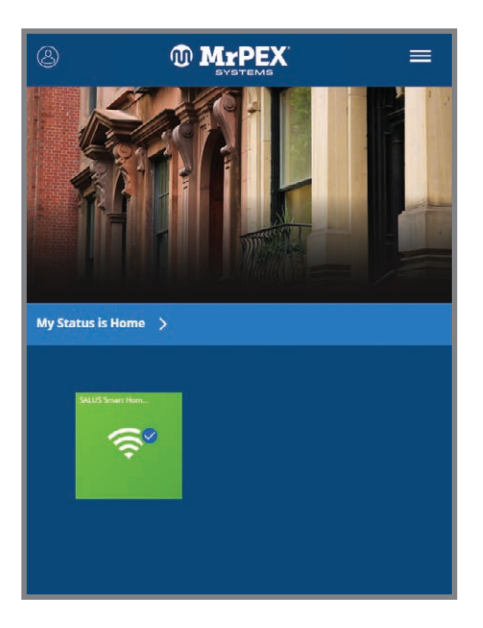

Choosing the gateway tile icon flips the tile on the screen.

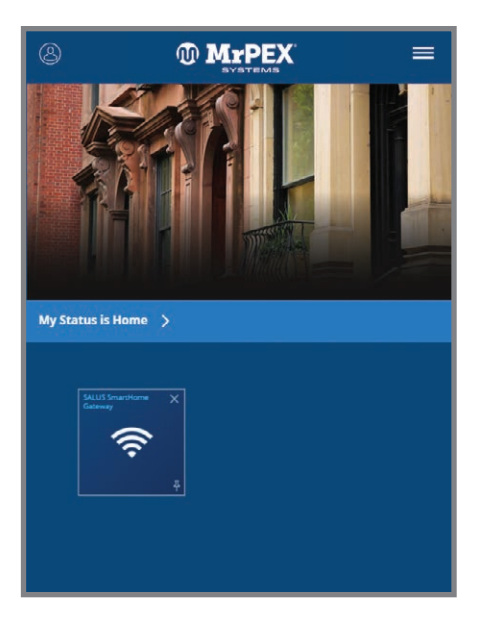

Click the "x" in the upper right corner to flip the tile back. Choosing i will unpin the icon from the dashboard. Choosing the gateway name in the upper left provides access to options.

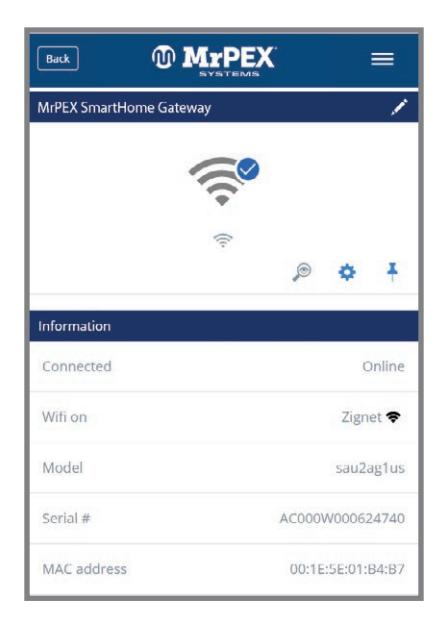

Edit the Gateway name by selecting  $\checkmark$ . Clicking  $\bowtie$  will cause the LED to flash green, identifying the Gateway. Use  $\clubsuit$  to access status and setup information for the device. Choose  $\stackrel{-}{+}$ to toggle the pin-to-dashboard status.

#### **PROFILE SETTINGS**

Choose the licon in the top header for the Profile menu.

|                  | × |
|------------------|---|
| Profile Settings |   |
| My Profile       | > |
| Logout           |   |

#### **MY PROFILE**

|                                             | United States            |
|---------------------------------------------|--------------------------|
| My Profile                                  | English                  |
| irst Name                                   | 12 hour clock with AM/PM |
| ast Name<br>Customer                        | Month/Day/Year           |
| imail Address<br>Impex.customer@hotmail.com | Fahrenheit (°F)          |
| Change password                             | My Access                |
| hone Number<br>\$5-\$55-\$555               | MrPex SmartHome Gateway  |
| Jnited States                               |                          |
| English                                     | Save                     |
| 12 hour clock with AM/PM                    | Delete user profile      |

The name, email address and phone number can be updated under, "My Profile" at any time. Scrolling down, the user can choose the country, language, clock format, date format and temperature units. Once the desired changes are made to the profile, press size in the server of the user profile is also available.

# LOGOUT

| Welcome to<br>Smart Home<br>MAKING LIFE SIMPLE |
|------------------------------------------------|
| Email                                          |
|                                                |
| Password                                       |
| Keep me logged in                              |
| Sign in                                        |
| Forgot your password?                          |
| Resend Confirmation Email                      |
| Don't have an account yet? Set up an account > |

Choosing the Logout option will return the user to the Sign in screen.

## SECTION 5 MAIN MENU

With your MrPEX<sup>®</sup> Smart Home dashboard, you can effortlessly manage your equipment and connected home from one screen. Here you can pin equipment to the dashboard, automate frequent tasks, and monitor your gateway connection status and equipment states from a computer or smart device.

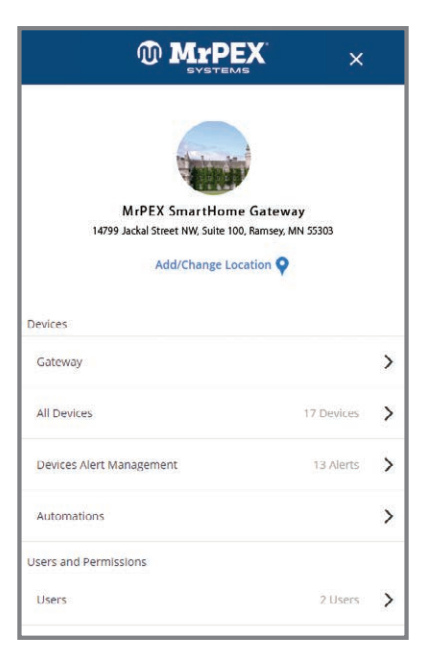

#### DEVICES

Update and organize MrPEX<sup>®</sup> Smart Home Devices

#### Gateway

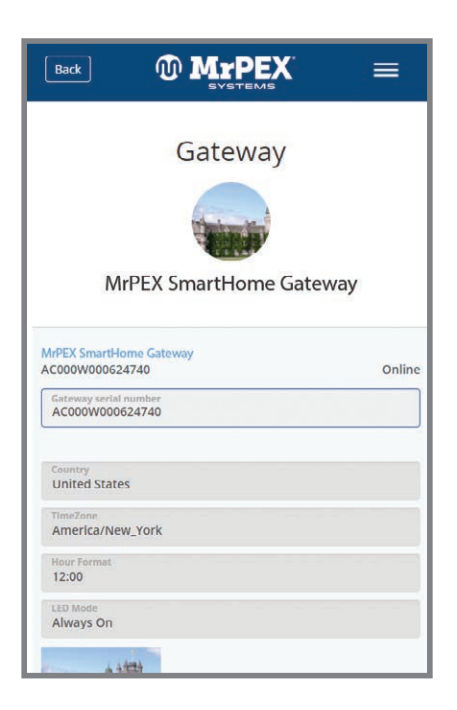

Update any of the settings entered during Gateway activation.

# All Devices

Add, manage or group equipment.

# **ADD NEW GROUP**

Groups are typically used in larger automation systems for keeping track of related equipment. For smaller systems, it may not be desirable to group devices.

| Add pour group                                                                                                    |                                                     |
|----------------------------------------------------------------------------------------------------|-----------------------------------------------------|
| Add new group                                                                                                    | Grouping Devices                                    |
|                                                                                                    | Give your group a name                              |
| <b>+</b>                                                                                                    | Boiler System                                       |
|                                                                                                    | 2 Select the device(s) you would like in this group |
| Choosing add new group                                                                                               | MrPEX SmartHome Gateway                             |
| group and choose devices to include from                                                                             | SS882ZB Fr Window Sensor                            |
| the list of ungrouped<br>equipment.                                                                                  | AX10RF Receiver                                     |
| Clicking the <b></b> icon toggles                                                                                    | AKL06PRF Relay Controller                           |
| between pinned $\stackrel{\square}{\downarrow}$ and not pinned $\stackrel{\checkmark}{\downarrow}$ to the dashboard. | AWRT10RF Wireless Thermostat                        |
|                                                                                                    | 쭈                                                   |
|                                                                                                    | Finish                                              |
|                                                                                                    | Cancel                                              |

# **EDIT GROUP**

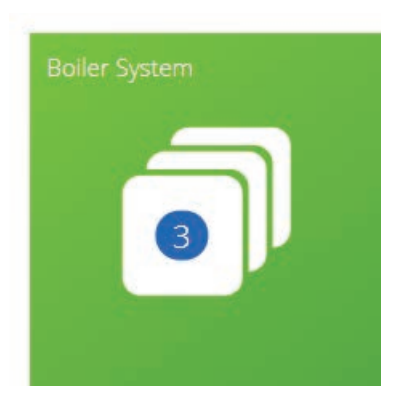

Clicking on an existing device group allows the user to edit or delete the group. Use it to edit the group or select "Delete Group" at the bottom of the screen.

Clicking a device tile icon enables access to the device status, serial number, and firmware version. In addition, the user can make changes to the display name of the device and, if applicable, change configuration and/or schedules.

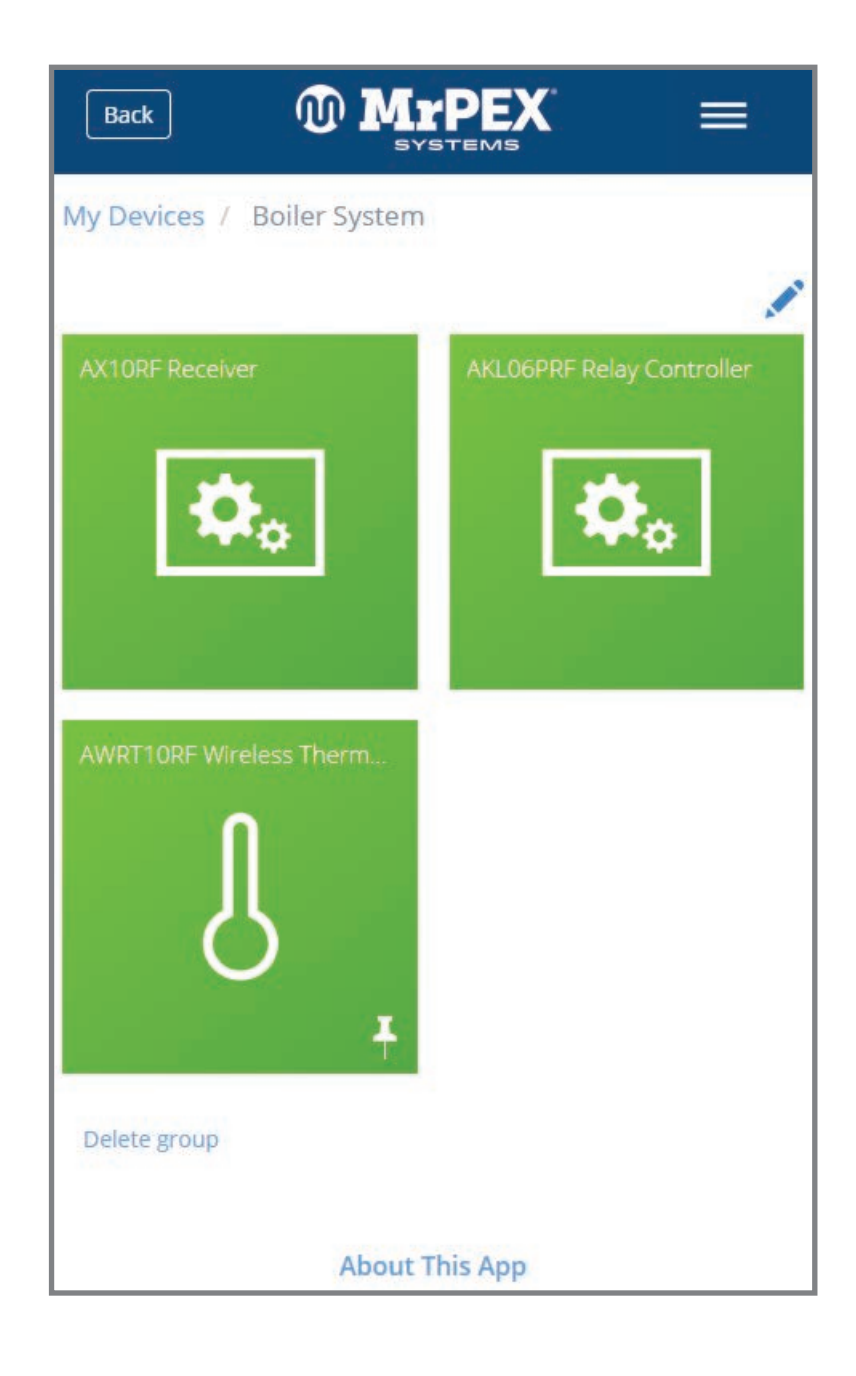

# **ADD NEW DEVICE**

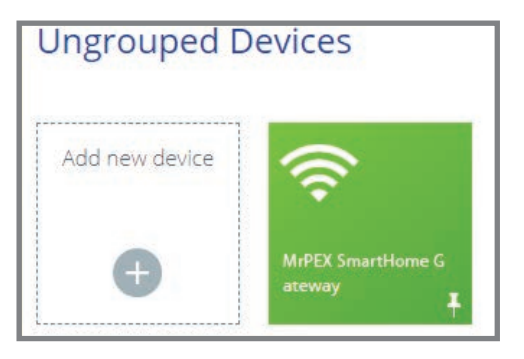

Before adding a new devices to your MrPEX<sup>®</sup> Smart Home application, review the installation instructions for the device to be sure it is ready for connection. In many cases, several devices may be added at the same time. When all equipment is ready for pairing, press "Scan for devices".

M MAP Back Scan for equipment Welcome! Let's connect your equipment Before trying to connect your equipment, please make sure they are ready to begin. 1. Equipment may connect automatically but some need a button press. Refer to your User Manuals. 2. Click the "Scan for equipment" button above. Your equipment will be found and appear on screen. 3. If your equipment doesn't appear, click "Scan for equipment" again.

| Let's connect your device<br>heck the box next to each device you'd like to connect now. Click<br>"Connect Devices".                                                                                                    | Success!                      | Let's set up your device<br>Click the device you'd like to begin with. | AWRT10RF Wireless T                                                                                                    |
|----------------------------------------------------------------------------------------------------|-------------------------------|------------------------------------------------------------------------|----------------------------------------------------------------------------------------------------|
| 🔯₀) 🕑 Wing Center                                                                                                    | device.                       | 0 AK106PRF Relay Controller                                            | Automations lets you automatically operate and/or<br>create alerts for one or more device(s) with a single ta<br>We've pre-selected options that might fit your needs. |
| to get the section of the section of the section o | ANLOGREF Relay Controller     | AURCI 10R Wireless Thermostat                                          | you don't me men, simply uncheck the Automation of choose a different one. You can always make change to any Automation later.                                         |
| Wireless Radiant Thermostat                                                                                                    | AVXRT108F Wireless Thermostat | Please click here to setup                                             | Set thermostat to 21°C for 2 hours<br>Run Comfort Temperature<br>Set thermostat to 21°C                                                                                |
| Cancel                                                                                                    | AttoRE Receiver               | Image: Successify outre all done with set up.                          | Run Frost Mode<br>Set thermostat to frost                                                                                                    |

The MrPEX<sup>®</sup> Smart Home application will list of all devices ready for connection. For each component to be connected, click 🗹. Press Connect Devices

Give each device a unique name for easy identification on the dashboard then press Next

Choose the 👥 to setup any devices where required.

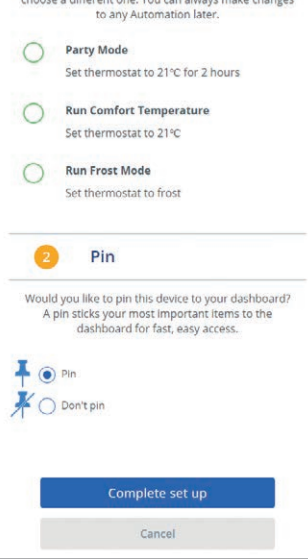

Change parameters as desired and then press Complete set up

Follow installation, pairing and setup instructions included with each device to finalize the pairing process.

# **EDIT A DEVICE**

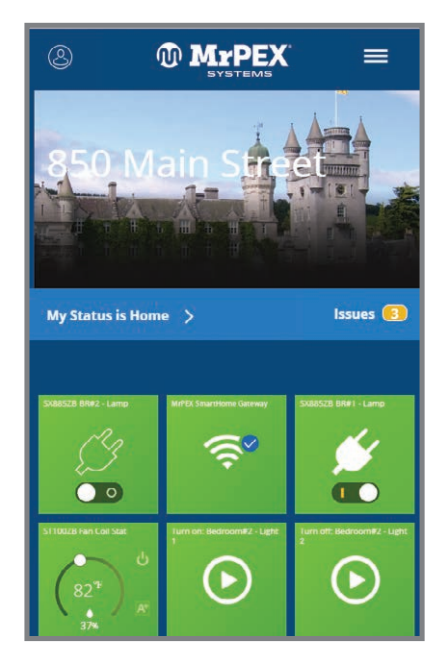

To edit a device pinned to the Dashboard, simply click the green tile icon that represents the device. The tile flips on the screen showing limited options.

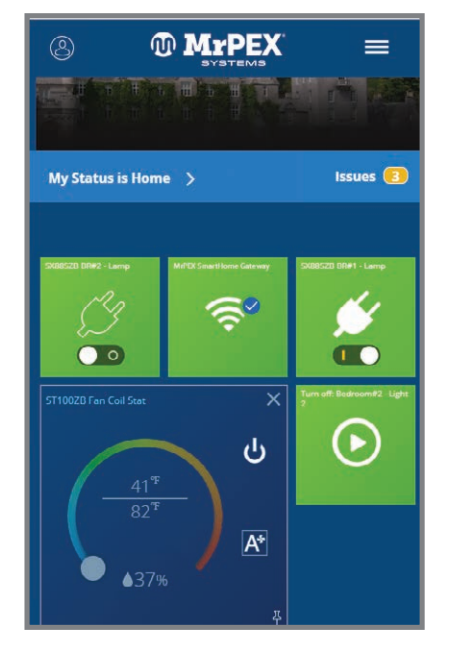

For example, on a thermostat, available options are changing the operation mode (Heat/Cool/Off) or adjusting the target setpoint. Note that the actual temperature is on the below the bar, the target setpoint is on the top.

MrPEX Back = ST100ZB Fan Coil Stat Ì 锵 雦 70°F A٠ A3906 а Thermostat Unlocked 0 EB Ŧ Ö Information Connected Online Model Power Fan Coil Thermostat Serial # VR00ZN000100974 00:1E:5E:09:02:39:AD:42 MAC address

Clicking the device name in the upper left of the tile allows the user more setting options.

Back

| inked to Statu: |                  | Change to Schedule |
|-----------------|------------------|--------------------|
| Home            | SSS 64 T<br>Heat | 82 °F              |
| Sleeping        | SSS 64 T<br>Heat | 82 °F              |
| Vacation        | ∭ 64 °F<br>Heat  | 82 °F              |
| Away            | ₩ 64 °F          | 82 °F              |

At the bottom of the option screen is a choice to remove the device. If this option is chosen, the device will not be accessible via the MrPEX<sup>®</sup> Smart Home application.

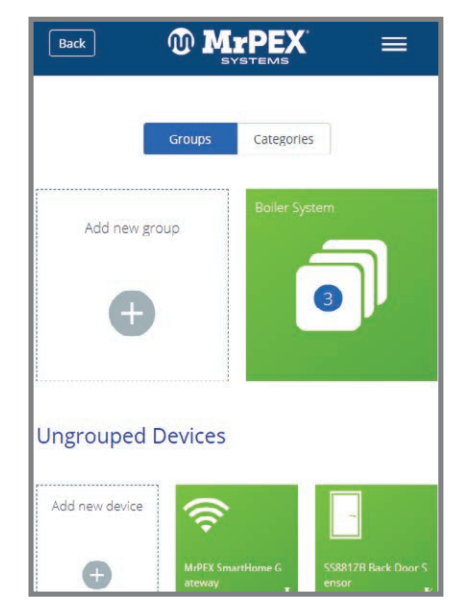

**MrPEX** Groups •

Choosing a tile from Ungrouped Devices or Categories works in the same way.

=

## **DEVICE ALERT MANAGEMENT**

**Configure Device Alerts and Notifications** 

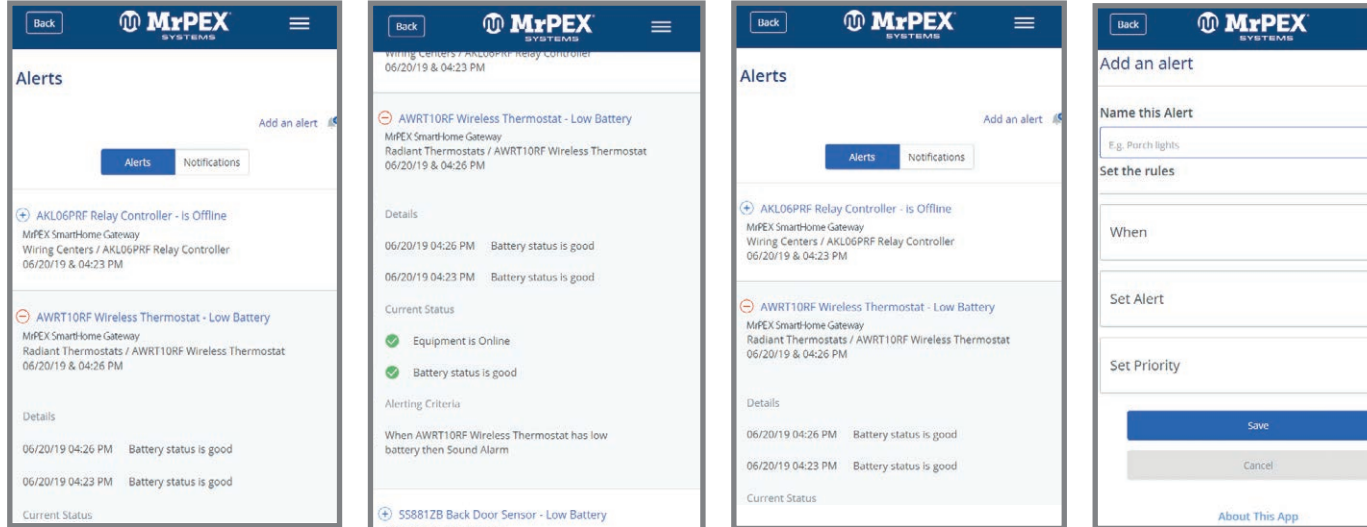

Choosing Device Alert Management from the Main Menu provides access to preset alerts and allows users to create custom alerts.

Click the (+) symbol expands the alert description providing details, the current status and alerting criteria. Click "Add an alert" to create a custom alert.

About This App Enter a name for the alert and create an alert by pressing the + symbol after the desired criteria.

=

(+)

(+)

(+)

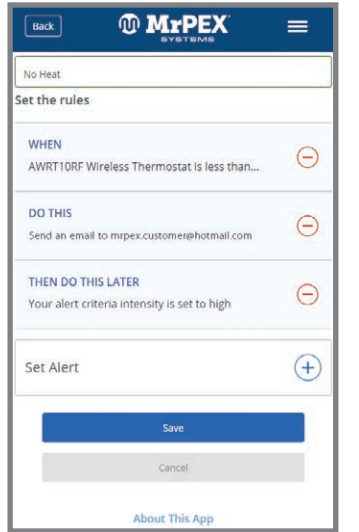

Set the condition, notification method and priority for the alert. Press Save .

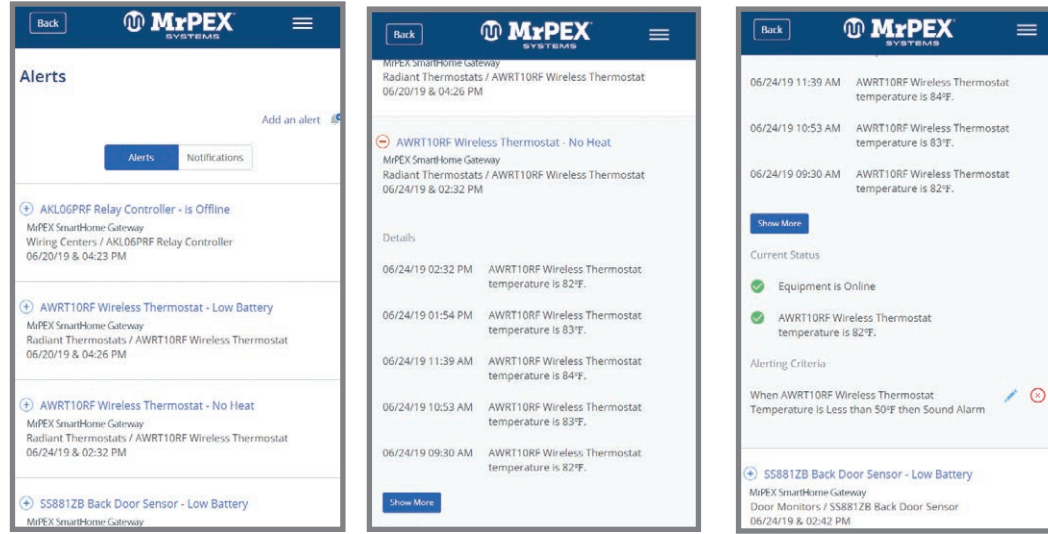

Press (+) to review the alert details, current status and alerting criteria.

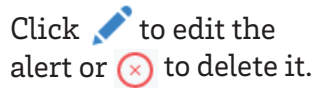

# **AUTOMATIONS**

**Configure Automated Commands** 

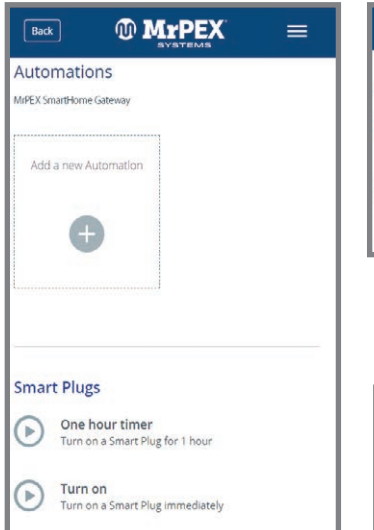

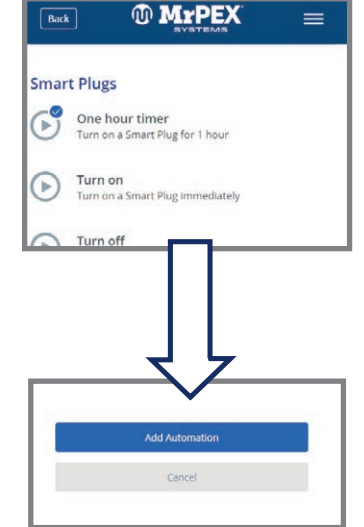

To set up an automation, choose "Add a new Automation" or choose a shortcut to one from the list of available automations. **Example (choosing from list):** Check the desired action and scroll down to press Add Automation . A tile for this automation will be pinned to your dashboard.  Turn off Turn off a Smart Plue Immediately

 Example (Add a new

 Automation): Choose

 add a new Automation.

One hour timer Turn on a Smart Plug for 1 hour

Turn on a Smart Plug immediately

**MrPEX** 

Automations

IrPEX SmartHome Gateway

Add a new Automation

B

Smart Plugs

Turn on

-

=

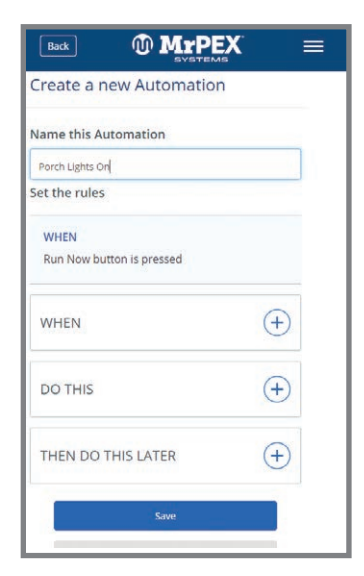

Name the Automation and choose conditions and criteria for the automation.

| Back                   | SYSTEMS        |          |
|------------------------|----------------|----------|
| DO THIS                |                | +        |
| THEN DO THIS L         | ATER           | $\Theta$ |
| How much la<br>happen? | ter should thi | S        |
| This many<br>hours     | ٥              |          |
| This many minutes      | 2              |          |
| Back                   | Set            |          |
|                        | Save           |          |

Additional criteria and timers may be added depending on the device chosen. Press Save.

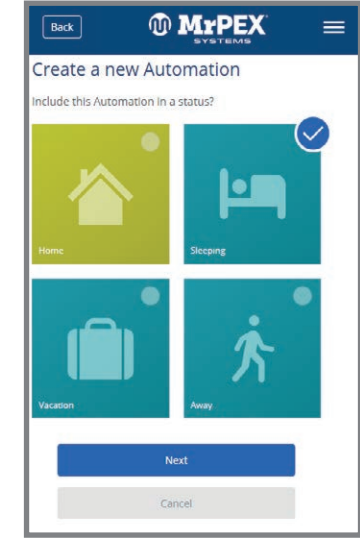

If desired, choose the Status in which the automation is to be applied. Press Next.

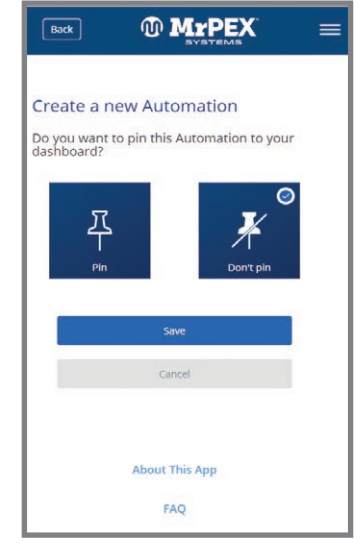

Select preference for pinning the automation to the dashboard. Press Save

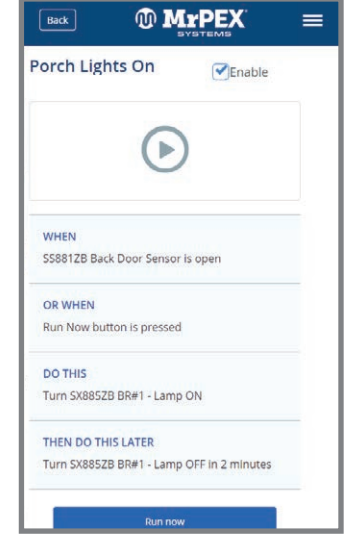

Review and test the automation using the Run now button.

## **USERS AND PERMISSIONS**

Add users and set permission levels

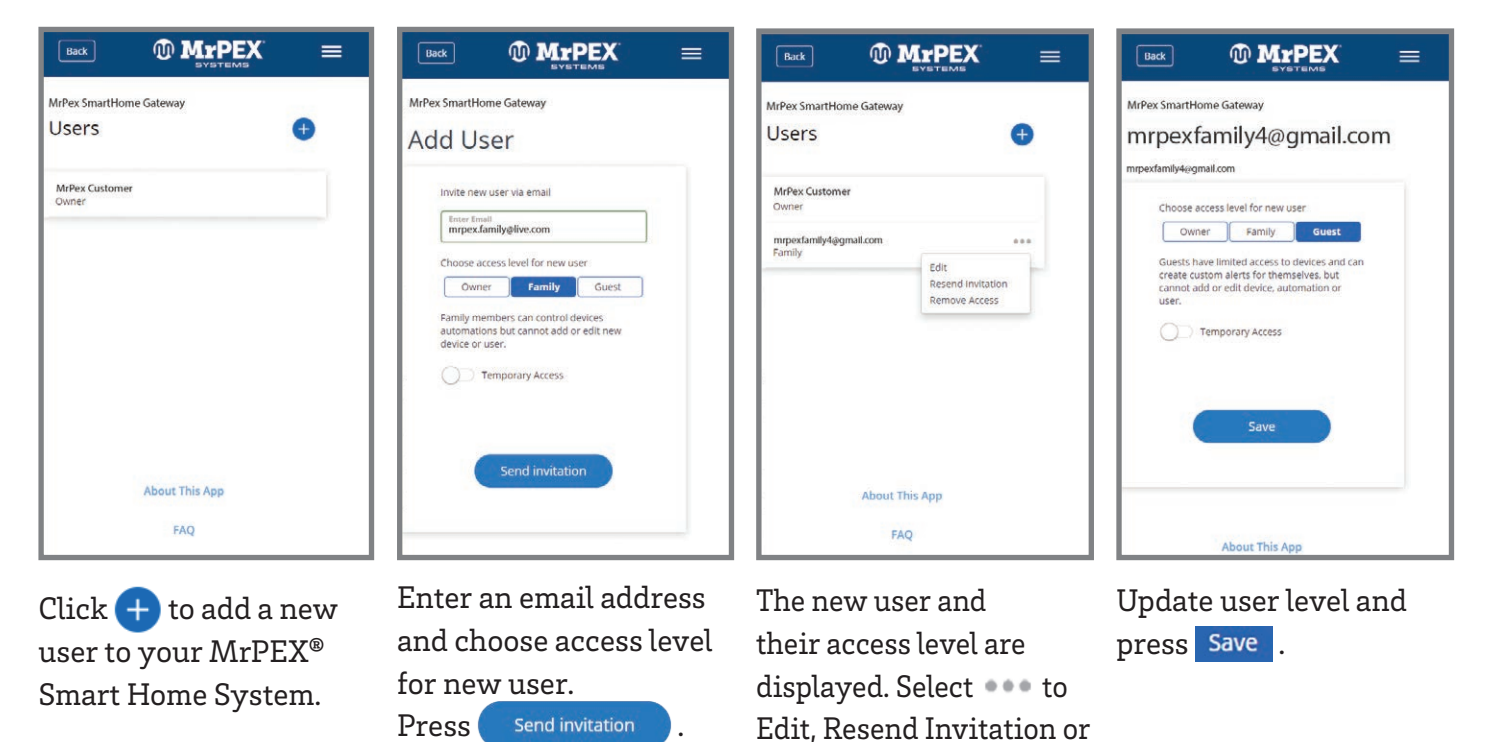

#### **STATUS**

For each Status (HOME, AWAY, SLEEPING, VACATION) choose the temperature setpoint and other parameters of the connected devices and equipment.

Remove Access for Users.

| Enabled (               | House Check Automations               | Door Monitors                       | Sensor                            |
|-------------------------|---------------------------------------|-------------------------------------|-----------------------------------|
| House Check Automations | Status Schedule                       | SS881ZB Back Door Close  Sensor     | Smart Plugs                       |
| Status     Schedule     | ST8982B HVAC Stat Off 🗸               | Open                                | SX885ZB BR#1 - Lamp Off ✓         |
| Door Monitors           | AWRT10RF Wireless No Preference A     | Close                               | SABBSZD DK#2 - Lamp NO Preterence |
| Smart Plugs             | <b>%</b> 64 · F                       | No Preference                       | off                               |
| Window Monitors         | Heat Hold Current Temp                | Smart Plugs                         | No Preference                     |
|                         | off                                   | SX885ZB BR#1 - Lamp Off 💙           | Window Monitors                   |
| About This App          | No Preference                         | SX885ZB BR#2 - Lamp No Preference ^ |                                   |
| FAQ                     | ST100ZB Fan Coil Stat Set To Status 💙 | On O                                | About This App                    |
| Contact Support         | C Dural Marines                       | off                                 | FAQ                               |

## **MESSAGE WINDOW**

The message window can incorporate a custom photo if desired. In addition, prompts to address issues can be displayed here.

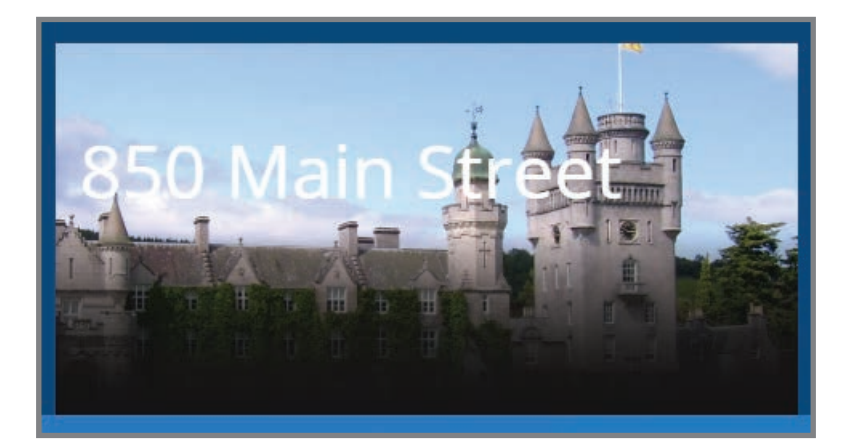

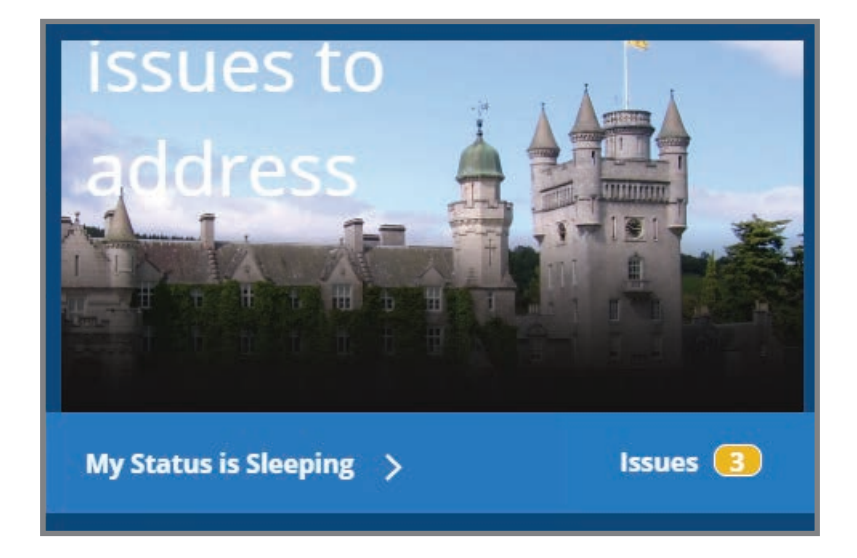

## **STATUS BAR**

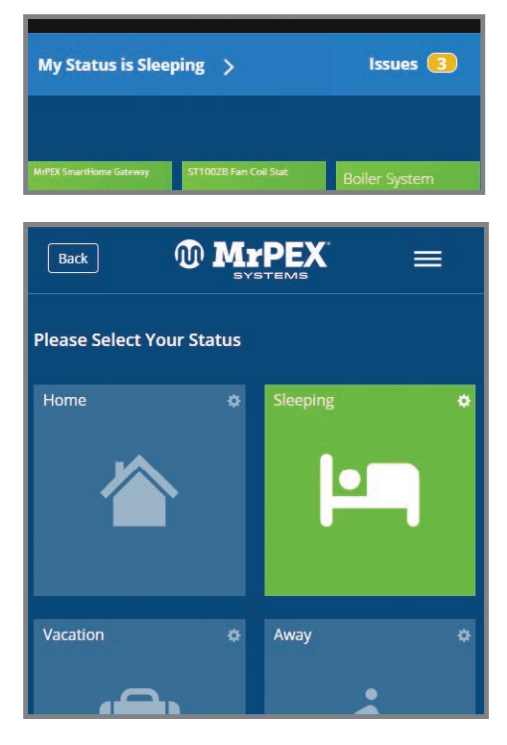

The status bar shows the current status of the system. By choosing Home, Sleeping, Vacation or Away, the user can change multiple settings at once.

Clicking the bar showing "My Status is XXXX" allows the user to change the current status. Depending on the status settings, choosing a different status can make changes to temperature setpoints and other settings. For installations that don't follow a set schedule, this is an easy way to change many settings at once, based on the current status.

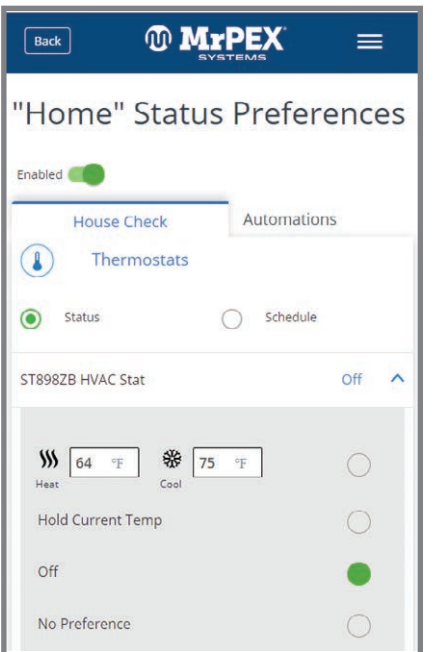

For thermostats, choose between Status and Schedule. Each thermostat allows options for Heat/Cool Temperature, Hold, Off or No Preference.

|                                 | EX =          | • |
|---------------------------------|---------------|---|
| No Preference                   | 0             |   |
| AWRT10RF Wireless<br>Thermostat | No Preference | ~ |
| ST100ZB Fan Coil Stat           | Set To Status | ~ |
| Door Monitors                   |               |   |
| SS881ZB Back Door Sensor        | Close         | ~ |
| Smart Plugs                     |               |   |
| SX885ZB BR#1 - Lamp             | Off           | ~ |
| SX885ZB BR#2 - Lamp             | No Preference | ~ |
| Window Monitors                 |               |   |
| SS8827B Fr Window Sensor        | Close         | ~ |

Window and door monitors set to "Close" will show an issue when open.

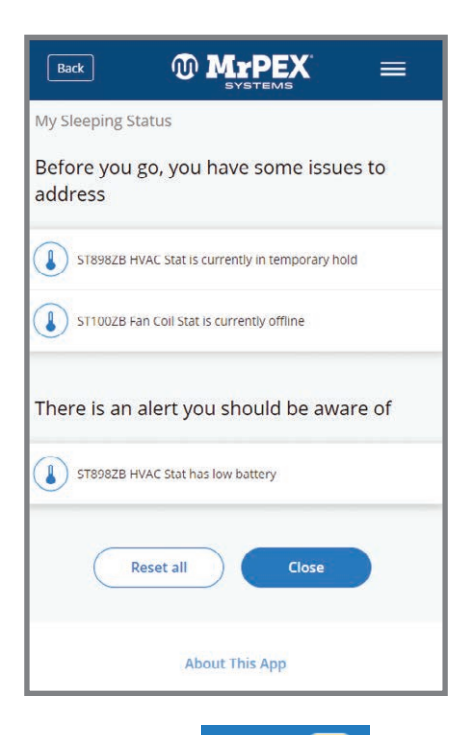

Clicking the **Issues 3** message will provide details about the issues.

# **ICONS (DEVICE, GROUPS, AUTOMATIONS)**

Devices – Gateway, Fan Coil Thermostat, miniSmartplug and HVAC Thermostat

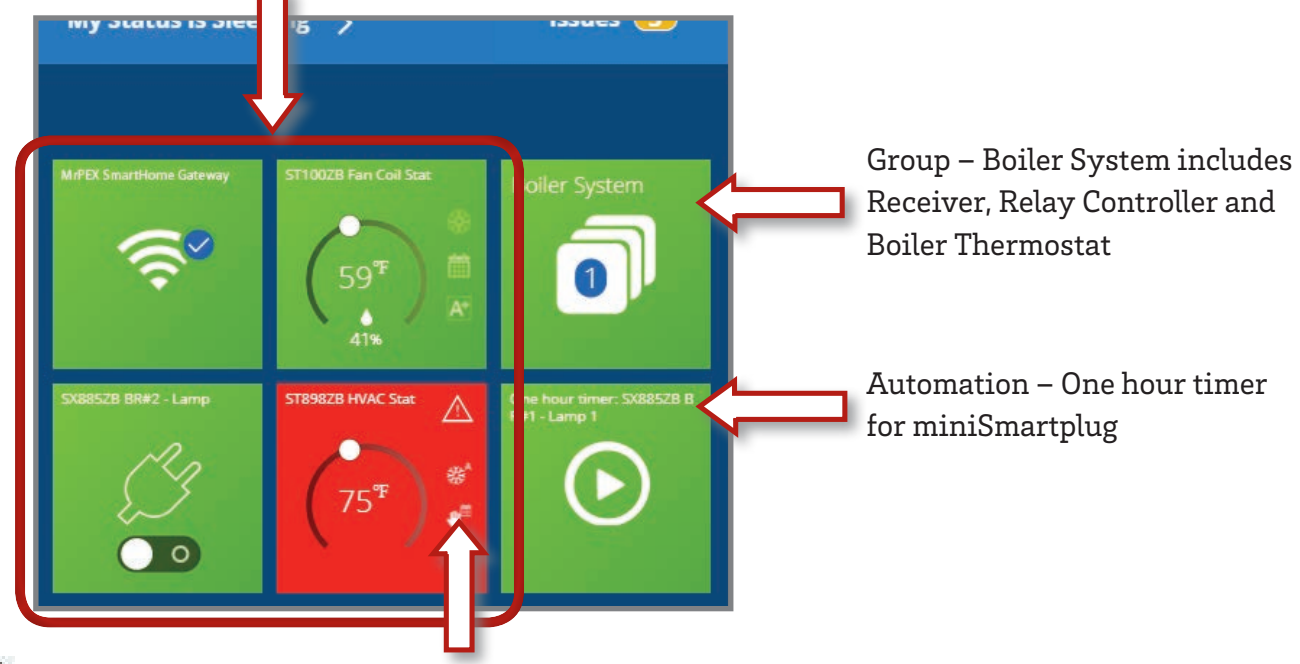

 $\Lambda$  Current Error – Indicates a low battery on the HVAC Thermostat

## **DEVICE SETTINGS**

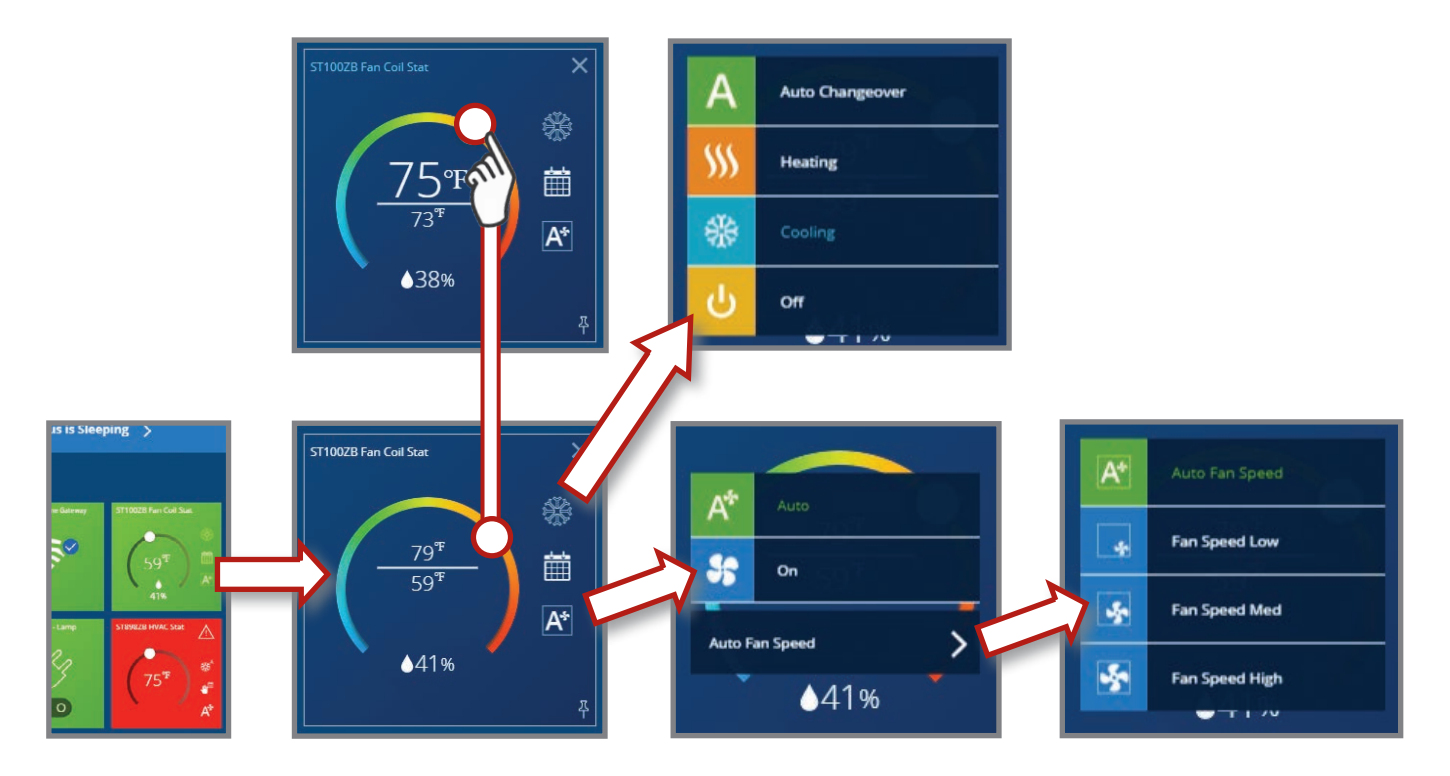

# **ABOUT THIS APP**

Choosing About This App displays version and release date information about the software application.

| Back       | MYPEX<br>Systems                  |  |
|------------|-----------------------------------|--|
| Sm         | nart Home                         |  |
| Company    | MrPEX Systems<br>mrpexsystems.com |  |
| Build Date | 07/02/2019                        |  |
| Released   | 07/02/2019                        |  |
| Version    | 1.1.13 22                         |  |

# FAQ (FREQUENTLY ASKED QUESTIONS)

Clicking FAQ provides the latest information about topics that customers have asked about.

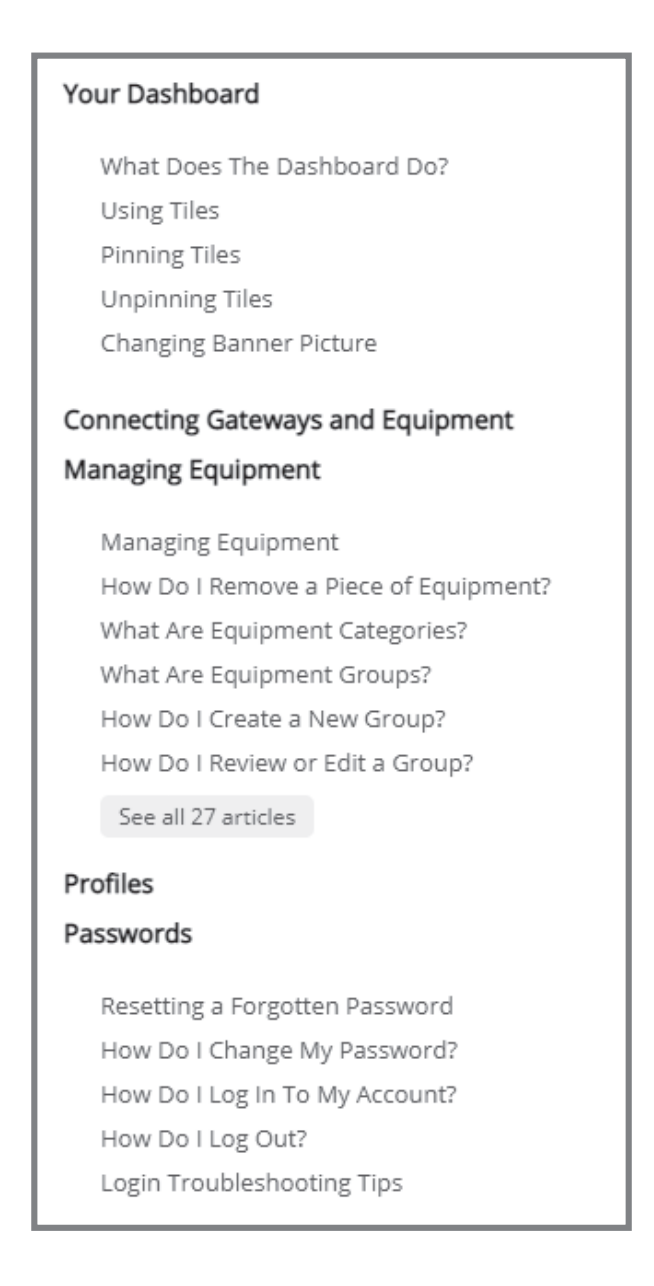

## **CONTACT SUPPORT**

Choosing Contact Support from any screen will open your email application initiating direct communication with <a href="mailto:support@mrpexsystems.com">support@mrpexsystems.com</a>.